## **Reconciling Player Career Ids**

If you have Web-Synced stats in previous seasons, DakStats needs to keep the Player IDs the same in each season in order to compile career statistics. The system will prompt when you synchronize for the first time in a season. The following steps will assist you in correcting errors and matching Player IDs if it was not completed during the automatic process.

1. To start the Web-Sync, go to **Web-Sync > Setup**.

|                                                                                                    | Un-Line Help                                                                                   | URL N                          | tp://www.dakstats.c | om/config/clienturl.txt |
|----------------------------------------------------------------------------------------------------|------------------------------------------------------------------------------------------------|--------------------------------|---------------------|-------------------------|
| ennett county Bennett Co                                                                                               | unty Full Sync 🔄 💌                                                                             | Season b                       | ennett county       |                         |
| 🖺 🛛 Add Profile 🛛 🗳                                                                                                    | Edit Profile                                                                                   | Team B                         | ennett County       |                         |
| he time this process takes                                                                                             | will varu depending op                                                                         | Team Code S                    | DD0044              |                         |
| e amount of stats and inte                                                                                             | met connection speed.                                                                          | Password 🔤                     | жж                  |                         |
| 12 CI<br>3ENN at BENN 01/01/00                                                                                         | 12:00 AM Pbp Not Sta                                                                           | rted                           |                     | *                       |
| 12 Г                                                                                                    | 00005                                                                                          | <u> </u>                       | inchronize          | V Done                  |
| WiCo at BENN 04/07/13<br>HOT at BENN 04/07/13<br>LeDe at BENN 04/14/13                                                 | 12:00 PM Pbp Not Sta<br>05:00 PM Pbp Not Sta<br>01:00 PM Pbp Not Sta<br>05:00 PM Pbp Not Sta   | artec<br>rted<br>artec<br>rted |                     |                         |
| STM # BENN 04/18/13                                                                                                    | 00.00 FM FDP NOCOLA                                                                            | neu .                          |                     |                         |
| STM at BENN 04/18/13<br>BENN at LeDe 04/21/13<br>SCBG at BENN 04/26/13                                                 | 01:00 PM Pbp Not Sta<br>3 05:00 PM Pbp Not St                                                  | arte                           |                     |                         |
| STM at BENN 04/18/13<br>BENN at LeDe 04/21/13<br>SCBG at BENN 04/26/13<br>HOT at BENN 04/28/13<br>BENN at STM 05/03/13 | 01:00 PM Pbp Not Sta<br>3 05:00 PM Pbp Not Sta<br>02:00 PM Pbp Not Sta<br>04:30 PM Pbp Not Sta | artec<br>artec<br>rted         |                     |                         |

- **2.** Select the *Profile* for the Season and Team. The setting for your profile will appear.
- **3.** Enter your *Password*. Your password is supplied by Daktronics. Email <u>support@dakstats.com</u> if you need your password.

- 4. Click Advanced Features (Merge, Opp Rosters).
- 5. On the Web-Sync Advanced Features window, click Career IDs.
- 6. In the *Reconcile Resolve Player Ids* window, your current roster is on the left and last year's roster is on the right. Confirm for each player in your roster that the columns match. Players that are new this season should be identified as "New Player". If they are incorrect, click in the right column and select the proper player.

| Advanced Web-Syr<br>This screen allows you<br>school's team roster, r<br>resolve player ids.       | to download other m<br>merge competitions ar |
|----------------------------------------------------------------------------------------------------|----------------------------------------------|
| Download Opponent's Roster<br>Select Team (whose roster you wish to download)                      | Download                                     |
| Merge Competitions                                                                                 | 智 Merge                                      |
| Reconcile Career Player Ids                                                                        |                                              |
| Use this option if your player's career stats seem<br>incorrect on the Web-Sync site.              | 🚳 Career IDs.                                |
| Set Webcast Links                                                                                  |                                              |
| Use this option to show the webcast link next to<br>your team's competitions on the Web-Sync site. |                                              |
|                                                                                                    |                                              |

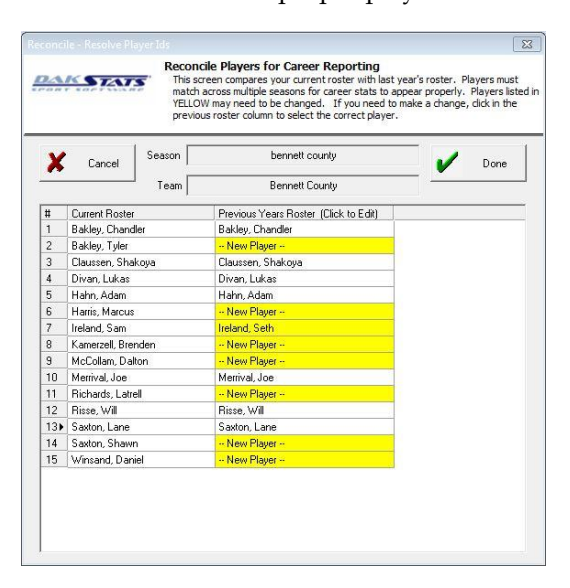

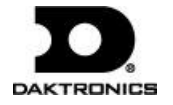